# คำร้องที่ 5.2 ขออนุญาตให้ครอบครัวคนต่างด้าวอยู่ในราชอาณาจักรตามสิทธิเดิม

- เข้าสู่เมนู "ยี่นคำร้อง"
- ทำการเลือกรายการคำร้อง "5.2 ขออนุญาตให้ครอบครัวคนต่างด้าวอยู่ในราชอาณาจักรตามสิทธิเดิม"

| ขั้นดอนที่ 1             | ขั้นดอนที่ 2     | ชั้นดอนที่ 3<br>สถาร์กับ | ขั้นดอนที่ 4 |
|--------------------------|------------------|--------------------------|--------------|
| กรอกขอมูลครอบครวคนตางดาว | เลอกสถานทรบหนงสอ | สรุบคารอง                | เสราสมบูรณ   |

### <u>ขั้นตอนที่ 1</u> : กรอกข้อมูลครอบครัวคนต่างด้าว

ทำการเลือกบัตรส่งเสริม และกดปุ่ม "ตกลง"

| เลือก  | ข้อมุ  | ູເລນັ | ตรส่งเสริม          |               |               |                 |                                                                                                    |
|--------|--------|-------|---------------------|---------------|---------------|-----------------|----------------------------------------------------------------------------------------------------|
| รายละเ | อียด   | บัดรถ | ส่งเสริม            |               |               |                 |                                                                                                    |
| บัตรส่ | งเสริว | u *   |                     |               |               |                 |                                                                                                    |
| ເລືອ   | (1     | ລັບ   | เลขที่บัดร 🔿        | วันที่ออกบัตร | สถานะบัดร     | ที่ดั้งโครงการ  | ประเภทกิจการ                                                                                                    |
|        |        | 1.    | <u>1054/s/2554</u>  | 12 ม.ค. 2011  | ออกบัตร       | ปทุมธานี        | 5.5 การผลิตขึ้นส่วนหรืออุปกรณ์ที่ใช้กับผลิตภัณฑ์อิเล็กทรอนิกส์                                                     |
| 6      | 5      |       |                     |               |               | พระนครศรีอยุธยา |                                                                                                    |
|        |        |       |                     |               |               | ลพบุร์          |                                                                                                    |
| 0      |        | 2.    | <u>1088(2)/2554</u> | 19 ม.ค. 2011  | เปิดดำเนินการ | พระนครศรีอยุธยา | 5.5 กิจการผลิตขึ้นส่วนและ/หรืออุปกรณ์อิเล็กทรอนิกส์หรือขึ้นส่วน<br>และ/หรืออุปกรณ์ที่ใช้กับผลิตภัณฑ์อิเล็กทรอนิกส์ |
|        |        |       |                     |               | 2             |                 |                                                                                                    |
|        |        |       |                     |               | ตกลง          | ยกเลิก          |                                                                                                    |
|        |        |       |                     |               |               |                 |                                                                                                    |

Figure 1 : หน้าจอการเลือกบัตรส่งเสริม

ทำการกดปุ่ม "เลือกคนต่างด้าว"

| กรอกข้อมูลครอบครัวคนต่างด้าว                              | เลขที่บัตร : <u>1054/s/2554</u> |
|-----------------------------------------------------------|---------------------------------|
| ครอบครัวคนต่างด้าวที่ต้องการอยู่ในราชอาณาจักรตามสิทธิเดิม | 3 เลือกคนต่างด้าว               |
| กรุณาเลือกคนต่างด้าว                                      |                                 |

Figure 2 : หน้าจอกดปุ่มเลือกคนต่างด้าว

 ทำการเลือกคนต่างด้าวที่ต้องการขออนุญาตให้ครอบครัวอยู่ในราชอาณาจักรตามสิทธิเดิม จากนั้นกดปุ่ม "ตกลง"

| ศาแหน่ง:<br>บ ชื่อ - นามสกุล 🌒 สัญชาติ 🔿 ศาแหน่ง 💬 หนังสือเดินทางเลขที่ ประเภท 🌍 วัน<br>วามว ออร์เราอาน อระเทอง อระเทอง                                                                                                    |                |
|----------------------------------------------------------------------------------------------------|----------------|
| ับ ชื่อ - นามสกุล 🔿 สัญชาติ 🔿 ตำแหน่ง 🔿 หนังสือเดิบทางเลซที่ ประเภท 🌍 วัน<br>วามว Accestant central Actains                                                                                                    |                |
|                                                                                                    | ที่ให้อะ       |
| MS. JUNICHI YANAGISAWA Japanese ZIU ASSISTANI GEREKAL AFFAIRS AB123456 115대 31                                                                                                    | ธ.ค. 21        |
| MR. KATSUYO YAMAMOTO         Japanese         2ND ASSISTANT FINANCIAL<br>CONTROLLER         552ASAW         ประสา         31                                                                                                    | ธ.ค. 21        |
| MR. KEN UEHARA         Japanese         COMPUTER SYSTEM MANAGER         TZ0548692         ปสสา         31                                                                                                    | ธ.ค. 2         |
| MR. MASABUMI MASUYAMA         Japanese         2ND ASSISTANT FINANCIAL<br>CONTROLLER         TG7937363         ประจำ         31                                                                                                    | ธ.ค. 21        |
| MR. MITSUNOBU YAMAMOTO         Japanese         FINANCIAL CONTROLLER         TH4249821         ประจำ         31                                                                                                    | ธ.ค. 2         |
| MR. SHUJI UEHARA         Japanese         MANAGING DIRECTOR         TH7921184         ประวา         31                                                                                                    | ธ.ค. 2         |
| <u>MR. YOSHIAKI IKEDA</u> Japanese <u>1ST ASSISTANT FINANCIAL</u> TZ0505308 אדגדו 31                                                                                                    | ธ.ค. 21        |
|                                                                                                    | น้ำ 🕞          |
| MR. NUTSUNOBU YAMAMOTO         Japanese         FINANCIAL CONTROLLER         TH/249821         Just41           MR. SHUJI UEHARA         Japanese         MANAGING DIRECTOR         TH/221184         Just41           MR. YOSHIAKI IKEDA         Japanese         IST ASSISTANT FINANCIAL<br>CONTROLLER         TZ0505308         Just41 | 31<br>31<br>31 |

Figure 3 : หน้าจอเลือกคนต่างด้าว

 ทำการเลือกครอบครัวคนต่างด้าวที่ต้องการขออนุญาตอยู่ในราชอาณาจักรตามสิทธิเดิม จากนั้นกดปุ่ม "ตกลง"

| กรอก          | กรอกข้อมูลดนต่างด้าวและครอบครัว เลขทีบัตร : <u>1054/s/2554</u> |                                                              |                                          |                                           |                     |                            |  |  |  |
|---------------|----------------------------------------------------------------|--------------------------------------------------------------|------------------------------------------|-------------------------------------------|---------------------|----------------------------|--|--|--|
| เลือกค        | รอบครั                                                         | งคนต่างด้าวที่ต้องการ                                        |                                          |                                           |                     |                            |  |  |  |
| เลือก         | สาดับ                                                          | ชื่อ - นามสกุล                                               | สัญชาติ                                  | ดำแหน่ง/ความส้มพันธ์                      | หนังสือเดินทางเลขที | วันที่ให้อยู่ถึง           |  |  |  |
|               |                                                                | MS. JUNICHI YANAGISAWA                                       | Japanese                                 | 2ND ASSISTANT GENERAL AFFAIRS<br>MANAGER  | AB123456            | 31 б.я. 2013               |  |  |  |
| Ø             | 1.                                                             | L MR. YUKO YANAGISAWA                                        | Japanese                                 | สามี                                      | 32AS3D              | 31 <b>5.</b> 9. 1470       |  |  |  |
| •             | 2.                                                             | L MS. YUKO YANAGISAWA                                        | Japanese                                 | ภรรยา                                     | A5498DS             | 31 <mark>Б.А. 1</mark> 470 |  |  |  |
| ~             |                                                                |                                                              | 2                                        | ดกลง ยกเล็ก                               |                     |                            |  |  |  |
| )<br>(1<br>(2 | ) รายข่<br>) ถ้าค                                              | รื่อครอบครัวคนต่างด้าวที่แสด<br>นต่างด้าวอยู่ในระหว่างยื่นคำ | าง ต้องมีการบรรจุแ<br>เร้อง จะไม่สามารถเ | ฉัว และยังไม่หมดอายุ<br>ลือกคนต่างด้าวได้ |                     |                            |  |  |  |

Figure 4 : หน้าจอเลือกครอบครัวคนต่างด้าว

1

- หน้าจอแสดงข้อมูลคนต่างด้าวที่ต้องการขออนุญาตอยู่ในราชอาณาจักรตามสิทธิเดิม
- ทำการกรอกข้อมูลครอบครัวคนต่างด้าว ได้แก่ สถานภาพทางการสมรส, ที่อยู่ในประเทศไทย และด่านตรวจ คนเข้าเมืองประทับตราให้อยู่ถึงวันที่
- กรณีมีการเปลี่ยนแปลงข้อมูลหนังสือเดินทางของคนต่างด้าว ให้เลือกที่ 🗹 และกรอกข้อมูลหนังสือ เดินทาง

| ายละเอียดคนต่างด้าว                             |                                                                                    |                       |                        |  |  |  |
|-------------------------------------------------|------------------------------------------------------------------------------------|-----------------------|------------------------|--|--|--|
| ชื่อ - นามสกุล                                  | : MS. JUNICHI YANAGISAWA                                                           | วันที่ให้อยู่ถึง      | : 31 ธันวาคม 2013      |  |  |  |
| ดำแหน่ง                                         | : 2ND ASSISTANT GENERAL AFFAIRS                                                    | MANAGER               |                        |  |  |  |
| ายละเอียดครอบครัวคนต่                           | างด้าว                                                                             |                       |                        |  |  |  |
| ความส้มพันธ์                                    | : ภรรยา                                                                            |                       |                        |  |  |  |
| ชื่อ - นามสกุล                                  | : MS. YUKO YANAGISAWA                                                              | วันที่ให้อยู่ถึง      | : 31 ธันวาคม 1470      |  |  |  |
| เพศ                                             | : หญิง                                                                             | สถานภาพทางการสมรส     | ະ ແຮກກັນອຍູ່           |  |  |  |
| เกิดวันที่/ <mark>เด</mark> ือน/ปี              | : 5 ธันวาคม 1985                                                                   | อายุ                  | : 26 ปี 21 วัน         |  |  |  |
| สถานที่เกิด                                     | : 195 Empire Tower, 24 Th Fl. Room No.2401 South Sathorn Rd. Yannawa Bangkok 10120 |                       |                        |  |  |  |
| สัญชาติปัจจุบัน                                 | : Japanese                                                                         | สัญชาติเมื่อเกิด      | : Japanese             |  |  |  |
| ที่อยู่ในประเทศไทย                              | 2 MOO 7 CHIANG RAK NOI , BANG                                                      | PA-IN, AYUTHAYA 13180 |                        |  |  |  |
| หนังสือเดินทางเลขที่                            | : A5498DS                                                                          | ออกให้ที่             | : JAPAN                |  |  |  |
| วัน/เดือน/ปี <mark>ที่อ</mark> อก               | : 1 ธันวาคม 2011                                                                   | หมดอายุวันที่         | : 26 ธันวาคม 2011      |  |  |  |
| ดำนดรวจคนเข้าเมือง<br>ประทับตราให้อยู่ถึงวันที่ | : 31-12-2011                                                                       | ถือวีฆ่าประเภท        | : Non-Immigrant B      |  |  |  |
| ุ เรณาเลือก **หากมีการเ                         | ปลี่ยนแปลงข้อมูลหนังสือเดินทาง                                                     |                       |                        |  |  |  |
| 📲 หนังสือเดินทางเลขที่ *                        | : AD238743                                                                         | ออกให้ที่ *           | ENBASSY OF CHINA IN TH |  |  |  |
| วัน/เดือน/ปีที่ออก *                            | : 01-12-2011                                                                       | หมดอายวันที่ *        | : 01-12-2015           |  |  |  |

Figure 5 : หน้าจอกรอกข้อมูลครอบครัวคนต่างด้าว

- ทำการกรอกเหตุผลประกอบการพิจารณา และแนบเอกสารที่เกี่ยวข้อง ได้แก่ สำเนาหนังสือเดินทางของผู้ขอ อนุญาต
- กรณีต้องการดูเอกสารแนบ ให้กดที่รูป 📿 กรณีต้องการลบเอกสารแนบ ให้กดที่รูป 🤒 หรือกดปุ่ม
   Upload เพื่อแนบเอกสารใหม่ จากนั้นกดปุ่ม "ตกลง"

| เหตุผลป        | โระกอบการพิจารณา *                                                                                                    |
|----------------|----------------------------------------------------------------------------------------------------|
| 10<br>10<br>10 | มูญาตให้ครอบครัวคนต่างตัววอยู่ในราชอาณาจักรตามสิทธิเติม                                                                              |
|                |                                                                                                    |
|                |                                                                                                    |
| เอกสารเ        | ann                                                                                                    |
| สาดับ          | ชื่อเอกสาร 11                                                                                                    |
| 1.             | สำเนาหนังสือเดินทางของผู้ขออนุญาด * แบบเอกสาร Upload 🖓 🧐                                                                             |
|                | รองรับไฟล์ PDF PNG JPG ขนาดไม่เกิน 5 MB<br>รูปล่าย 2 % 3" ขนาดไฟล์ไม่เกิน 160x240 pixels ขนาดไม่เกิน 2 MB รองรับไฟล์ประเภท JPEG, GIF |
| กรณากรอกข่     | ข้อมอทกช่องที่มีเครื่องหมาย (*)                                                                                                    |
| หมายเหตุ :     | : 🕞 ดูเอกสาร 🤦 ลบข้อมูล                                                                                                    |
|                | ตกลง ยกเล็ก                                                                                                    |
| 🕽 การแ         | ้แนบเอกสาร รองรับไฟล์ PDF, PNG, JPG ขนาดไม่เกิน 5 MB                                                                                 |

Figure 6 : หน้าจอกรอกเหตุผลประกอบการพิจารณาและแนบเอกสาร

- หน้าจอแสดงรายชื่อคนต่างด้าวและครอบครัวที่ต้องการอยู่ในราชอาณาจักรตามสิทธิเดิม จากนั้นกดปุ่ม "ถัดไป"
- กรณีต้องการดูข้อมูลครอบครัวคนต่างด้าว ให้กดที่รูป กรณีต้องการแก้ไขข้อมูลครอบครัวคนต่างด้าว
   ให้กดที่รูป กรณีต้องการลบครอบครัวคนต่างด้าว ให้กดที่รูป กรณีต้องการเพิ่มครอบครัวคนต่าง
   ด้าว ให้กดที่รูป

| ารอกข | รอกข้อมูลครอบครัวคนต่างด้าว เลขที่บัดร : <u>1054/s/25</u> ! |                       |                                          |                      |                  |                 |  |  |  |  |
|-------|-------------------------------------------------------------|-----------------------|------------------------------------------|----------------------|------------------|-----------------|--|--|--|--|
| รอบค  | รัวคนต่างด้าวที่ต้องการอยู่ในรา                             | ชอาณาจักรตามสิท       | <u> ចិ</u> ดើររ                          |                      |                  | เลือกคนต่างด้าว |  |  |  |  |
| สาดับ | ชื่อ - นามสกุล                                              | สัญชาติ               | ตำแหน่ง/ความสัมพันธ์                     | หนังสือเดินทางเลขที่ | วันที่ให้อยู่ถึง | สาเนินการ       |  |  |  |  |
|       | MS. JUNICHI YANAGISAWA                                      | Japanese              | 2ND ASSISTANT GENERAL AFFAIRS<br>MANAGER | AB123456             | 31 ธ.ค. 2013     |                 |  |  |  |  |
| 1.    | L MS. YUKO YANAGISAWA                                       | Japanese              | ภรรยา                                    | A5498DS              | 31 ธ.ค. 1470     | 0 0 0           |  |  |  |  |
| ายเหต | ຊ: 🍃 ຄູນ້ວນຸລ 🎤 ແຕ່ໃນນ້ວນຸລ 🤒 ຄ                             | งบข้อมูล 🥊 เพิ่มครอบค | รัว<br>13 ตัดไป ยกเล็ก                   |                      |                  |                 |  |  |  |  |
|       | ۹۱، رو<br>مربع                                              |                       |                                          | <u> </u>             |                  |                 |  |  |  |  |
| กร    | เนเมมครอบครราทต่องการอ                                      | ยูเนราชอาณาจก         | เรตามสทธเตม บุมเพมครอบครวจะเบน           | Disable              |                  |                 |  |  |  |  |

Figure 7 : หน้าจอเครอบครั้วคนต่างด้าว

## <u>ขั้นตอนที่ 2</u> : เลือกสถานที่รับหนังสือ

ทำการเลือกสำนักงานที่ต้องการรับหนังสือออก, ท้องที่ที่ต้องการดำเนินเรื่อง และเลือกที่ 🗹 เพื่อทำการ
 ยืนยันคำร้องว่าถูกต้องครบถ้วน และเป็นจริง จากนั้นกดปุ่ม "ถัดไป"

| ้ำนักงานที่ต้องการรับหนัง                                                        | สือออก                                                                                                    | เลขที่บัตร : <u>1054/s/2</u> |
|----------------------------------------------------------------------------------|----------------------------------------------------------------------------------------------------|------------------------------|
| สำนักงานที่ต้องการรับหนังสือออก                                                  |                                                                                                    |                              |
| สำนักงาน *                                                                       | ะ สูนย์บริการวีซ่าและใบอนุญาตทำงาน กรุงเทพ                                                                                                    |                              |
| ห้องที่ที่ต้องการดำเนินเรื่อง                                                    | 7                                                                                                    |                              |
| ส่านักงานตรวจคนเข้าเมือง *                                                       | ะ ด่านตรวจคนเข้าเมืองท่าอากาศยานเชียงใหม่                                                                                                    |                              |
| <ul> <li>ข้าพเจ้าขอรับรองว่าได้กระ</li> <li>ซึ่งถือเสมือนหนึ่งการให้ด</li> </ul> | าข้อความดูกต้องและครบถ้วนโดยความสัสย์จริง นากมีข้อความอันเป็นเท็จหรือจงใจละเว้นการกรอก<br>ามอันเท็จ ข้าพเจ้าอินดีที่จะถูกสาเนินดดีอาญาจนถึงที่สุด | ข้อความที่เป็นจริง           |
| รุณากรอกข้อมูลทุกช่องที่มีเครื่องหมาย (*)                                        |                                                                                                    |                              |
|                                                                                  | 3                                                                                                    |                              |
| ย่อนกลับ                                                                         | ถัดไป ยกเลิก                                                                                                    |                              |

Figure 8 : หน้าจอเลือกสถานที่รับหนังสือและรับรองข้อมูลถูกต้อง

### <u>ขั้นตอนที่ 3</u> : สรุปคำร้อง

- แสดงหน้าจอสรุปข้อมูลบริษัท จากนั้นกดปุ่ม "ส่งเรื่อง"
- กรณีต้องการแก้ไขข้อมูลคำร้อง ให้กดปุ่ม "ย้อนกลับ"

| างมากรอบของรูญ เพรงพรรมมหารรครตางหารของระรายขางตารการตามสพบเพิ่ม<br>บริษัทเอ็นเอ็มบี-มินีแบ ไทยจำกัด<br>ขออนุญาตให้ครอบครัวคนต่างด้าวอยู่ในราชอาณาจักรตามสิทธิเดิม จำนวน 1 ราย |                                                                                                    |                               |                                          |                      |                  |  |  |  |
|----------------------------------------------------------------------------------------------------|----------------------------------------------------------------------------------------------------|-------------------------------|------------------------------------------|----------------------|------------------|--|--|--|
| ສາດັນ                                                                                                    | ชื่อ - นามสกุล                                                                                                    | สัญชาติ                       | สาแหน่ง/ความสัมพันธ์                     | หนังสือเดินทางเลขที่ | วันที่ใน่อยู่ถึง |  |  |  |
|                                                                                                    | MS. JUNICHI YANAGISAWA                                                                                                    | Japanese                      | 2ND ASSISTANT GENERAL AFFAIRS<br>MANAGER | AB123456             | 31 ธ.ศ. 2013     |  |  |  |
| 1.                                                                                                    | L MS. YUKO YANAGISAWA                                                                                                    | Japanese                      | ภรรยา                                    | A5498DS              | 31 ธ.ค. 1470     |  |  |  |
| ส่านักงา                                                                                                    | นที่ต้องการรับหนังสือออก                                                                                                    |                               |                                          |                      |                  |  |  |  |
| ส่านัก                                                                                                    | เงาน : ศูนย์บริการวิ                                                                                                    | ์ช่าและใบอนุญาตทำงาน กรุงเทพ  | 1                                        |                      |                  |  |  |  |
| ท้องที่ที่ต                                                                                                    | ล้องการดำเนินเรื่อง                                                                                                    |                               |                                          |                      |                  |  |  |  |
| ส่านัก                                                                                                    | างานตรวจคนเข้าเมือง : ด่านตรวจคน                                                                                                    | แข้าเมืองท่าอากาศยานเชียงใหม่ |                                          |                      |                  |  |  |  |
|                                                                                                    | ช้าพเจ้าขอรับรองว่าได้กรอกข้อความถูกต้องและครบถ้วนโดยความสัดย์จริง หากมีข้อความอันเป็นเพ็จหรือจงไจละเว้นการกรอกข้อความที่เป็นจริง<br>ซึ่งถือเสมือนหนึ่งการให้ความอันเพ็จ ข้าพเจ้ายินดีที่จะถูกดำเนินคดีอาญาจนถึงที่สุด |                               |                                          |                      |                  |  |  |  |
| ย้อนกล                                                                                                    | ັນ                                                                                                    | 1                             | งเรื่อง ยกเล็ก                           |                      |                  |  |  |  |

Figure 9 : หน้าจอสรุปคำร้อง

# <u>ขั้นตอนที่ 4</u> : เสร็จสมบูรณ์

การยื่นคำร้องเสร็จสมบูรณ์ จากนั้นกดปุ่ม "เข้าสู่หน้าหลัก"

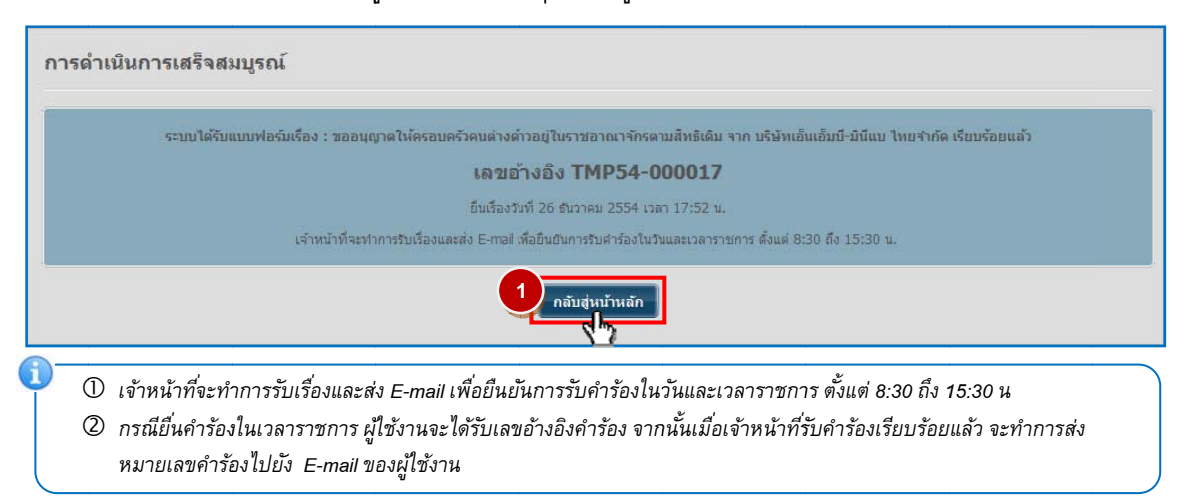

Figure 10 : หน้าจอการกรอกคำร้องเสร็จสมบูรณ์